How Do I cancel a registration in an event?

To streamline the process, we have setup the following steps.

- 1. Go to the website homepage.
- 2. At top menu, select CONTACT US.
- 3. Go to subject pulldown menu.
- 4. Select Event Cancellation.
- 5. Your name and email is prefilled.
- 6. Explain in the message box which event you wish to cancel
- 7. Enter verification code. Why? To make sure it is you. IT IS NOT CASE SENSITIVE.
- 8. Submit.
- 9. You will receive an email showing when you requested the cancellation.

When the cancellation is processed you will get a confirming email.